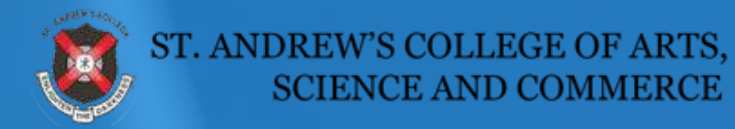

## **Online Admissions**

Reference guide

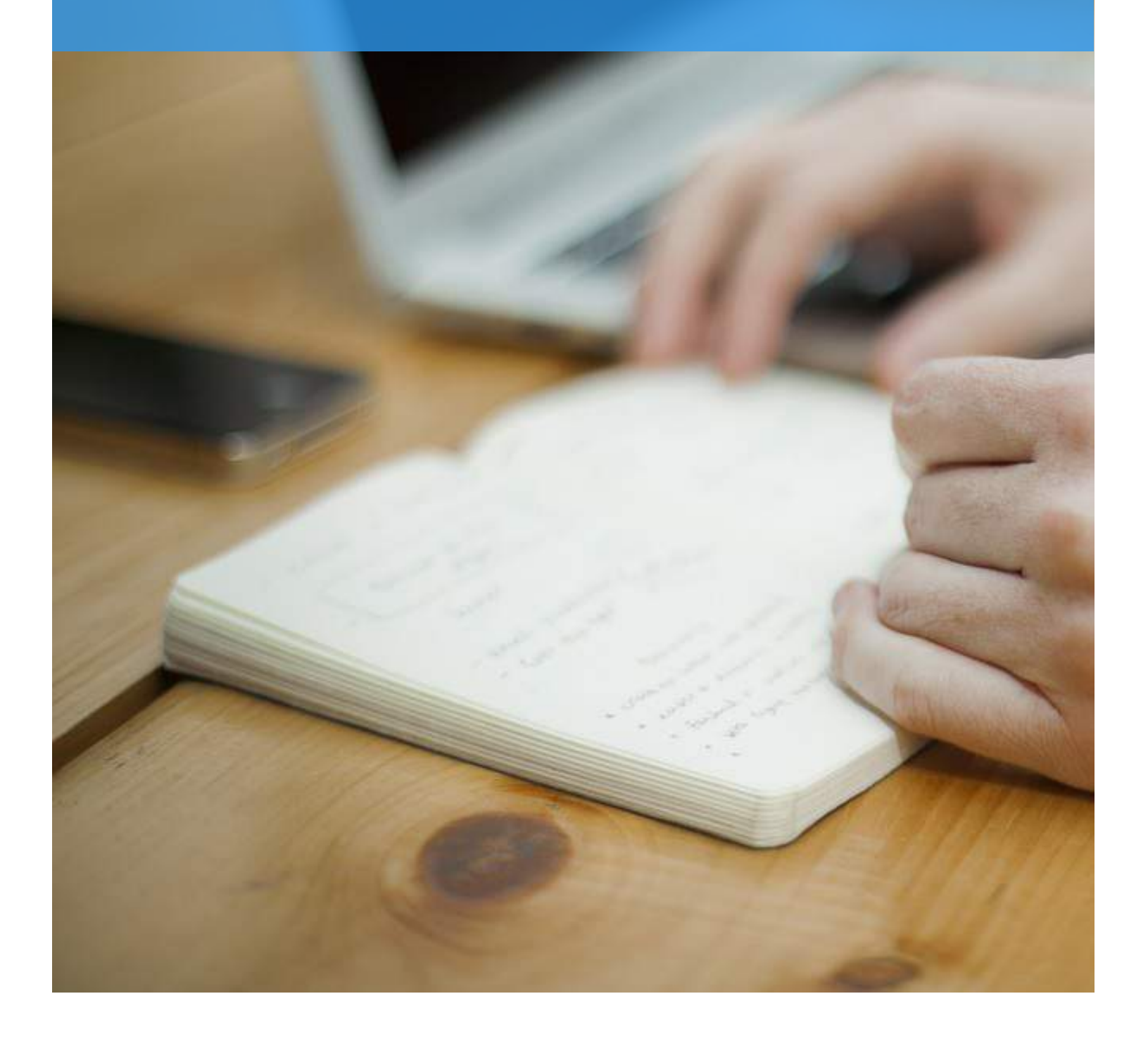

## **Online Admissions Process**

This document is meant as a guide and for reference only. If you run into technical difficulties email admissions@intellinects.org

| Registration                   |                              |                                                                                                    |            |                |
|--------------------------------|------------------------------|----------------------------------------------------------------------------------------------------|------------|----------------|
| ST. ANDREW'S COL<br>SCIENCE AN | LEGE OF ARTS,<br>ND COMMERCE | College Admissions Portal                                                                                                    |            |                |
|                                | Enter<br>Note:               | Registration Form         User Name e.g. Arun *         Enter User Name         Mobile No.*         *91       Enter Mobile Number         Mobile No. will be used for future communication.         Submt         Aready registered?         Logn         yase Chomes, Musche For-For, Baferi and Internet Explorer         ion 11.0 or above. |            |                |
|                                |                              |                                                                                                    | Powered by | O INTELLINECTS |

Select a User Name (preferably First Name or a Single word) and enter your mobile number to REGISTER. You will receive a SMS with login credentials

| ST. ANDREW'S COLLEGE OF ARTS,<br>SCIENCE AND COMMERCE | College Admissions Portal     |                      |
|-------------------------------------------------------|-------------------------------|----------------------|
|                                                       | User Login                    |                      |
|                                                       | Enter Liser Name              |                      |
|                                                       | Enter Registered Mobile No. * |                      |
|                                                       | C +91 Enter Mobile Number     |                      |
|                                                       | Enter Password                |                      |
|                                                       | Forgot Password Login         |                      |
|                                                       | New user? Register            |                      |
|                                                       | vention 11.0 or above.        |                      |
|                                                       |                               |                      |
|                                                       | Powe                          | red by OINTELLINECTS |

Use the credential details from the SMS to login and begin the process

## **Applicant Details**

| SCIENCE SCIENCE | AND COMMERCE                           | c           | ollege Admissions Portal                   | 🖓 Dashboard 🚢 Ronald 🔛                                                                                                    |
|-----------------|----------------------------------------|-------------|--------------------------------------------|----------------------------------------------------------------------------------------------------|
| APPLICANT       | Applicant Informa                      | tion        |                                            | Help Section                                                                                                    |
| FAMILY          | First Name *                           | Middle Name | Last Name *                                | Please enter the applicant name exactly                                                                                       |
| ACADEMICS       | PIRST NAME                             | MIDDLE NAME | LAST NAME.                                 | as on S.S.C mark sheet<br>Please click on marathi translator link to                                                          |
| SUBJECTS        | Student Full Name *                    |             | Student Full Name (In Devanagari) *        | type applicant name in marathi and<br>copy marathi text from link to 'Student                                                 |
| CATEGORY        | ENTER FULL NAME                        |             | Enter Full Name (Devanagar) Script)        | <ul> <li>Full Name (in Devanagan)' text box .</li> <li>Please enter applicant P.R.No.</li> </ul>                              |
| DECLARATION     | As printed in the S.S.C ma<br>Gender * | rk sheet    | Click here to open translator<br>Mobile No | <ul> <li>Please enter accurate applicant mobile<br/>number and email id. It may used for<br/>future communication.</li> </ul> |
| REVIEW AND      | -Select-                               |             | *91 9820289173                             |                                                                                                    |
| SUBMIT          | Email Id *                             |             |                                            |                                                                                                    |
|                 | Enter Email Id                         |             |                                            |                                                                                                    |
|                 | Date and Place of                      | Birth       |                                            |                                                                                                    |
|                 | Birth Date *                           | Age         | Place / City of Birth                      |                                                                                                    |
|                 | Select birth date                      | 140         | Enter Birth Place                          |                                                                                                    |
|                 | Address                                |             |                                            |                                                                                                    |

- Please enter the applicant's name exactly as it appears on the SSC/HSC mark sheet
- Please click on translator link, type applicant's full name in English and it will show full name in Devanagari Script. Please cut/copy this link and go back to form and paste to the text box
- Please enter correct mobile no as it will be used for future communication
- Select the date of birth by clicking on the Calendar. Note that the applicant's

date of birth range has to be between 1st Jan 1990 till 1 st Jan 2001. Applicant's age is calculated automatically from birth-date. Please enter Place/City of birth.

| SCIENCE AN | Other Details                                      |                  |                                                      |   |                                                                                                    |
|------------|----------------------------------------------------|------------------|------------------------------------------------------|---|----------------------------------------------------------------------------------------------------|
|            | CAR AND AN A                                       |                  |                                                      |   | Holo Sartian                                                                                                    |
|            | Nationality -                                      |                  | Mailles Tangan                                       |   | the state of the state of the s |
|            | C-seat.                                            |                  | -941940-                                             |   | · Please attach the required documents, Upload                                                                                                    |
|            | Raligion *                                         |                  | Do you belong to reserved category ! *               |   | only program.                                                                                                    |
|            | - 1000                                             |                  | -30 htt -                                            |   |                                                                                                    |
|            | Bland Group *                                      |                  | Do you have any disability 7.*                       |   |                                                                                                    |
|            | Concerts-                                          | 4                | -beten-                                              | * |                                                                                                    |
|            |                                                    |                  |                                                      |   |                                                                                                    |
|            | Author Land Number                                 |                  |                                                      |   |                                                                                                    |
|            |                                                    |                  |                                                      |   |                                                                                                    |
|            | Documents                                          |                  |                                                      |   |                                                                                                    |
|            |                                                    |                  |                                                      |   |                                                                                                    |
|            | Applicant's Photo *                                |                  | Applicant's Aadhar Card                              |   |                                                                                                    |
|            | Channe File Into file subschold                    |                  | Ghaven File (HE file skiected                        |   |                                                                                                    |
|            | City Pageto nes.                                   |                  | Liny production.                                     |   |                                                                                                    |
|            | Proof of Residence *                               |                  | Provf of Residence document *                        |   |                                                                                                    |
|            |                                                    |                  | Crasse File 100 Trib tetering<br>Only produces Task. |   |                                                                                                    |
|            |                                                    |                  |                                                      |   |                                                                                                    |
|            |                                                    |                  |                                                      |   |                                                                                                    |
|            | Note: You will have one more opportunity to review | e all the farm o | letais before final cubmobion.                       |   |                                                                                                    |
|            | There will make send -                             |                  |                                                      |   |                                                                                                    |
|            |                                                    |                  |                                                      |   |                                                                                                    |

- If you belong to reserved category, please choose "Yes" and keep supporting document ready to upload
- If you have any disability, please choose "yes" and keep supporting document ready to upload
- Applicants photo needs to be in the ratio of 35mm to 45 mm, similar to passport size and face fully visible

| APPLICANT 🕲 | Father Details              |                       |                              |                                                                                                    |
|-------------|-----------------------------|-----------------------|------------------------------|----------------------------------------------------------------------------------------------------|
| AMILY       | Father is deceased ? *      |                       |                              | Help Section                                                                                                    |
| ACADEMICS   | Yes 🔿 No 💿                  |                       |                              | <ul> <li>Please enter father's details including<br/>name, qualifications and profession</li> <li>When you enter Pin code State City</li> </ul> |
| COURSES     | FIRST NAME                  |                       | Last Name *                  | and Area are chosen automatically<br>Address, mobile no and email address                                                                       |
| REVIEW      | Educational Qualification * | Father's Occupation * | Employer's / Business Name * | may be used for future communication                                                                                                    |
| DECLARATION | Select \$                   | -Select- ‡            | Enter Employer's Name        |                                                                                                    |
| CATEGORY    | Designation *               | Work Address *        | Country *                    |                                                                                                    |
|             | Enter Designation           | Enter Office Address  | India 🕴                      |                                                                                                    |
|             | Pin Code *                  | State *               | City *                       |                                                                                                    |
|             | Enter Pin Code              | -Select \$            | Select ¢                     |                                                                                                    |
|             | Area *                      | Address *             | Mobile No.*                  |                                                                                                    |
|             | Select \$                   | Enter Father Address  | +91 Enter Mobile No          |                                                                                                    |
|             | Email ID *                  |                       |                              |                                                                                                    |
|             | Enter Email 10              |                       |                              |                                                                                                    |

- Please enter father's details including name, qualifications and profession
- When you enter Pin code, State, City and Area are chosen automatically
- Address, mobile no and email address may be used for future communication

| 5 | Mother Details                      |                       |                              |                                                          |
|---|-------------------------------------|-----------------------|------------------------------|----------------------------------------------------------|
|   | Mother is deceased ?*<br>Yes O No O |                       |                              | Help Section  Please enter father's details includin     |
|   | First Name *                        | Middle Name           | Last Name *                  | <ul> <li>When you enter Pin code, State, Cit</li> </ul>  |
|   | FIRST NAME                          | MIDDLE NAME           | LAST NAME                    | <ul> <li>Address, mobile no and email address</li> </ul> |
|   | Educational Qualification *         | Mother's Occupation * | Employer's / Business Name * | may be used for rucore communication                     |
|   | Select \$                           | -Select- +            | Enter Employers Name         |                                                          |
|   | Designation *                       | Work Address *        | Country *                    |                                                          |
|   | Enter Designation                   | Enter Office Address  | India 🔹                      |                                                          |
|   | Pin Code *                          | State *               | City *                       |                                                          |
|   | Enter Pin Code                      | -Select-              | Select \$                    |                                                          |
|   | Area *                              | Address *             | Mobile No. *                 |                                                          |
|   | Select \$                           | Enter Mother Address  | +91 Enter Mobile No          |                                                          |
|   | Email ID *                          |                       |                              |                                                          |
|   | Enter Email ID                      |                       |                              |                                                          |

- Please enter mother's details including name, qualifications and profession
- When you enter Pin code, State, City and Area are chosen automatically
- Address, mobile no and email address may be used for future communication

| Other Details Family Annual Income * felett- Native Place Address *  Inter Valve Place Address | 4                                                                                                    | Tel.No (Resi.)<br>191 City Code<br>Enter city code e.g.<br>Pin Code *                                                                                                    | Inter Tel.No (Res.)<br>22, then tel. number e.g. :                                                                                                    | 26401657                                                                                                    | Help Section  Please choose fan drop down menu.                                                                                                    | nliy annual incon                                                                                                    | e from the                                                                                                    |
|------------------------------------------------------------------------------------------------|----------------------------------------------------------------------------------------------------|----------------------------------------------------------------------------------------------------|----------------------------------------------------------------------------------------------------|----------------------------------------------------------------------------------------------------|----------------------------------------------------------------------------------------------------|----------------------------------------------------------------------------------------------------|----------------------------------------------------------------------------------------------------|
| Family Annual Income *Setet:- Native Place Address * Enter Valve Place Address                 | 4                                                                                                    | Tel.No (Resi.)<br>+91 City Code<br>Enter city code e.g.<br>Pin Code *                                                                                                    | Irrer Tellio Res.<br>22, then tell number e.g. 3                                                                                                    | 26401657                                                                                                    | Help Section     Please choose fan     drop down menu.                                                                                                    | nliy annual incon                                                                                                    | e from the                                                                                                    |
| Select-<br>Native Place Address *<br>Enter Hallve Place Address                                | 4                                                                                                    | +91 City Code<br>Enter city code e.g.<br>Pin Code *                                                                                                    | Irmer Tel.No (Res.)<br>22, then tel. number e.g. 2                                                                                                    | 26401657                                                                                                    | Please choose fan<br>drop down menu.                                                                                                    | nily annual incon                                                                                                    | e from the                                                                                                    |
| Native Place Address *                                                                         |                                                                                                    | Enter city code e.g.<br>Pin Code *                                                                                                    | 22, then tel. number e.g. 3                                                                                                    | 26401657                                                                                                    | drop down menu,                                                                                                    |                                                                                                    |                                                                                                    |
| Enter Wattys Place Address                                                                     |                                                                                                    |                                                                                                    |                                                                                                    |                                                                                                    | <ul> <li>Native place addre<br/>concessions</li> <li>Annual income pro</li> </ul>                                                                                                    | ss is required for                                                                                                    | future travel                                                                                                    |
|                                                                                                |                                                                                                    | encer Percede                                                                                                    |                                                                                                    |                                                                                                    | Guardian details to     nacents                                                                                                    | be provided if n                                                                                                    | it living with                                                                                                    |
| Primary Contact*                                                                               |                                                                                                    | Are you living with                                                                                                    | parents ? *                                                                                                    |                                                                                                    |                                                                                                    |                                                                                                    |                                                                                                    |
| Father Mother Guardian                                                                         |                                                                                                    | No                                                                                                    |                                                                                                    | ÷                                                                                                    |                                                                                                    |                                                                                                    |                                                                                                    |
| Guardian Details                                                                               |                                                                                                    |                                                                                                    |                                                                                                    |                                                                                                    |                                                                                                    |                                                                                                    |                                                                                                    |
| First Name *                                                                                   | Middle Name                                                                                                    |                                                                                                    | Last Name *                                                                                                    |                                                                                                    |                                                                                                    |                                                                                                    |                                                                                                    |
| FIRST NAME                                                                                     | MIDDLENAME                                                                                                    |                                                                                                    | LASTINAME                                                                                                    |                                                                                                    |                                                                                                    |                                                                                                    |                                                                                                    |
| Country                                                                                        | Pin Code *                                                                                                    |                                                                                                    | State                                                                                                    |                                                                                                    |                                                                                                    |                                                                                                    |                                                                                                    |
| indta +                                                                                        | Enter Phil Code                                                                                                    |                                                                                                    | -Select-                                                                                                    | *                                                                                                    |                                                                                                    |                                                                                                    |                                                                                                    |
| City                                                                                           | Area                                                                                                    |                                                                                                    | Address *                                                                                                    |                                                                                                    |                                                                                                    |                                                                                                    |                                                                                                    |
| -Select- \$                                                                                    | -Salect-                                                                                                    | *                                                                                                    | Enter Guardian Address                                                                                                    |                                                                                                    |                                                                                                    |                                                                                                    |                                                                                                    |
| Mobile No *                                                                                    | Email Id *                                                                                                    |                                                                                                    | Tel.No (Resi.)                                                                                                    |                                                                                                    |                                                                                                    |                                                                                                    |                                                                                                    |
| +91 Enter Mobile No                                                                            | Enter Email (5                                                                                                    |                                                                                                    | +91 City Code                                                                                                    | Ercer Tel.No (Reil.                                                                                                    |                                                                                                    |                                                                                                    |                                                                                                    |
|                                                                                                |                                                                                                    |                                                                                                    | Enter oty code e.g. 22,<br>26401657                                                                                                    | then tel. number e.g.                                                                                                    |                                                                                                    |                                                                                                    | - 0                                                                                                    |
|                                                                                                | Primary Contact *<br>Fathor Guardian Octails<br>Guardian Details<br>First Name *<br>Fuest Name *<br>Country<br>inda ¢<br>City<br>-Salest ¢<br>Mobile No *<br>(+9) Enter Mobile No | Primary Contact * Pathor Guardian   Guardian Details  First Name *  First Name *  Firs | Primary Contact.*     Are you living with       Fathor     Guardian Q       Guardian Details       First Name *     Middle Name       First Name *     Middle Name       Guardian Details     Middle Name       First Name *     Middle Name       Guardian Q     Pin Code *       India     Pin Code *       India     Pin Code *       Select.     4       Area     Select       India     Select       India     Email Id *       India     Enter Email ID | Primary Contact*     Are you living with parents ?*       Pather     Guardian Octalls       First Name*     Middle Name       Prist Name*     Middle Name       Prist Name*     Middle Name       Prist Name*     Middle Name       Prist Name*     Middle Name       Prist Name*     Middle Name       Prist Name*     Middle Name       Prist Name     Middle Name       Prist Name     Middle Name       Prist Name     Middle Name       Prist Name     Middle Name       Prist Name     Middle Name       Prist Name     Middle Name       Prist Name     Prist Name       Prist Name     Prist Name       Prist Name     Prist Name       Prist Name     Prist Name       Prist Name     State       Prist Name     State       Prist Name     State       Prist Name     State       Prist Name     State       Prist Name     Prist Name       Prist Name     Prist Name       Prist Name     Prist Name | Primary Contact*     Ace you living with parents ?*       Pathor     Guardian Q       Stather     Guardian Q       First Name*     Middle Name       First Name*     Middle Name       First Name*     Middle Name       First Name*     Middle Name       First Name*     Middle Name       First Name*     Middle Name       First Name*     Middle Name       First Name*     Middle Name       First Name*     Middle Name       First Name*     Middle Name       First Name*     Middle Name       First Name*     Middle Name       First Name*     Middle Name       First Name*     State       First Name*     State </td <td>Primary Contact*       Are you living with parents ?*         Pather       Standian         Test Name*       Inio         First Name*       Middle Name         First Name*       Middle Name         First Name*       Middle Name         First Name*       Middle Name         First Name*       Middle Name         First Name*       Middle Name         First Name*       Middle Name         First Name*       Middle Name         First Name*       Middle Name         First Name*       Middle Name         First Name*       Middle Name         First Name       Middle Name         First Name       Middle Name         First Country       First Code*         First Country       First Code*         First State       State         State       State         First State       State         First State       State         State       State         First State       State         First State       State         First State       State         First State       State         First Models No       Enter Out Code         First Models No<td>Primary Contact*   Pathor   Standian   Guardian Details     First Name*   Middle Name   Middle Name   Middle Name   Middle Name   Middle Name   Middle Name   Middle Name   Middle Name   Middle Name   Middle Name   Middle Name   Middle Name   Middle Name   Middle Name   Middle Name   Middle Name   Make   Mobile No*   Frail Id*   Frail Id*   Frai</td></td> | Primary Contact*       Are you living with parents ?*         Pather       Standian         Test Name*       Inio         First Name*       Middle Name         First Name*       Middle Name         First Name*       Middle Name         First Name*       Middle Name         First Name*       Middle Name         First Name*       Middle Name         First Name*       Middle Name         First Name*       Middle Name         First Name*       Middle Name         First Name*       Middle Name         First Name*       Middle Name         First Name       Middle Name         First Name       Middle Name         First Country       First Code*         First Country       First Code*         First State       State         State       State         First State       State         First State       State         State       State         First State       State         First State       State         First State       State         First State       State         First Models No       Enter Out Code         First Models No <td>Primary Contact*   Pathor   Standian   Guardian Details     First Name*   Middle Name   Middle Name   Middle Name   Middle Name   Middle Name   Middle Name   Middle Name   Middle Name   Middle Name   Middle Name   Middle Name   Middle Name   Middle Name   Middle Name   Middle Name   Middle Name   Make   Mobile No*   Frail Id*   Frail Id*   Frai</td> | Primary Contact*   Pathor   Standian   Guardian Details     First Name*   Middle Name   Middle Name   Middle Name   Middle Name   Middle Name   Middle Name   Middle Name   Middle Name   Middle Name   Middle Name   Middle Name   Middle Name   Middle Name   Middle Name   Middle Name   Middle Name   Make   Mobile No*   Frail Id*   Frail Id*   Frai |

- Please choose family annual income from the drop down menu.
- Native place address is required for future travel concessions
- Annual income proof to be provided if selected
- Guardian details to be provided if not living with parents

| ST. ANDREW'S COLLEGE OF ARTS,<br>SCIENCE AND COMMERCE   |                                          |                              |                   |                                         |                     |            |             | College Admissions Portal |    | 🚯 bashboard 🛔 ROKALD 👫 Lope                                                                                                    |
|---------------------------------------------------------|------------------------------------------|------------------------------|-------------------|-----------------------------------------|---------------------|------------|-------------|---------------------------|----|----------------------------------------------------------------------------------------------------|
| APPLICANT @                                             | Last Exam App                            | eared                        |                   |                                         |                     |            |             |                           |    |                                                                                                    |
| FAMILY O                                                | institute Type *                         |                              |                   | Streem*                                 |                     |            |             | Cless*                    |    | Help Section                                                                                                    |
| CADEMICS                                                | Junior Collega                           |                              |                   | orts                                    |                     |            |             | FNAL                      | *  | <ul> <li>Please choice board where you graduated from e.g. Mah.<br/>State (FQ: FRC etc.)</li> </ul>                               |
| OURSES                                                  | Provious Institute *                     |                              |                   | Division *                              |                     |            |             | Roll Number *             |    | <ul> <li>Some boards provide grades which need to be entered</li> <li>Mark sheet original will be verified if released</li> </ul> |
| IVIEW                                                   | St. Andrew's College                     | ri Arts, Science & C         | omr 2             | -Select-                                |                     |            | -           | (-5eet-                   | 2] | <ul> <li>Pinase enter actual percentage is relevant</li> <li>Pinase ecrolitio right and fill all the data is</li> </ul>           |
| ECLARATION                                              | P.R.No. / MKCL No.                       |                              |                   |                                         |                     |            |             |                           |    |                                                                                                    |
| ATEGORY                                                 |                                          |                              |                   |                                         |                     |            |             |                           |    |                                                                                                    |
| 1997 (1997)<br>1997 - 1997 (1997)<br>1997 - 1997 (1997) | Academics Det                            | ails                         |                   |                                         |                     |            |             |                           |    |                                                                                                    |
|                                                         | Exam Name<br>Board                       | al Name of<br>School/College | Year o<br>Passing | d Seat No/Rol<br>C* Ro*                 | Dialized *          | Grand Tuta | % of Marks* | Gra                       |    |                                                                                                    |
|                                                         | 8th (15.6.+                              | ¢ St Andrews S               | 2011              | 4 343                                   | 45.6                | Rin        | 46.         | A                         |    |                                                                                                    |
|                                                         | Alth Pune                                | St Andrews C                 | 2016              | \$ 354                                  | 420                 | 600        | 70          | ٨                         |    |                                                                                                    |
|                                                         | Please scoll to the ry<br>Documents to b | ht and fill all the d        | etaile.           |                                         |                     |            |             |                           |    |                                                                                                    |
|                                                         | A th Marktheet *                         |                              |                   | CHORE THE THE P                         | osoph Tovare<br>loc | siper      |             |                           |    |                                                                                                    |
|                                                         | xi dy Markshoet *                        |                              |                   | Cross Fig. 111 fill<br>Cross (PG/P1G fi | e selected<br>les.  |            |             |                           |    |                                                                                                    |
|                                                         | Extra Curricula                          | r Activities                 |                   |                                         |                     |            |             |                           |    |                                                                                                    |
|                                                         | in which sports did you<br>school ?      | actively take part           | in yaur           |                                         |                     |            |             |                           |    |                                                                                                    |
|                                                         | At what level have you                   | taken part in those          | sports 7          |                                         |                     |            |             |                           |    |                                                                                                    |
|                                                         | Your participation in a                  | ora curricular acti          | vities. Give      |                                         |                     |            |             |                           |    |                                                                                                    |
|                                                         | Pawarod by                               | OINTELLINEGR                 | 1                 |                                         |                     |            |             |                           |    |                                                                                                    |

• Please select the institute, stream and class which you have appeared earlier. Also mention the name of institute if you were not from St.Andrew's College of Arts, Commerce and Science in previous year. • For F.Y.J.C and F.Y.Degree, Please enter MKCL No.Provided by university/F.Y.J.C portal

| PPLICANT 🕲 | Apply For                       |                                                                       |                                                                                        |                       | Help Section                           |
|------------|---------------------------------|-----------------------------------------------------------------------|----------------------------------------------------------------------------------------|-----------------------|----------------------------------------|
| MILY O     | Institute Type *                | Stream *                                                              | Class *                                                                                |                       | Please select one subject grouping for |
| CADEMICS 🕲 | Junior College                  | Arts                                                                  | ¢ S.Y.J.C                                                                              | ÷                     | academic year 2016-17                  |
| DURSES     | Subject Selection               |                                                                       |                                                                                        |                       |                                        |
| EVIEW      |                                 |                                                                       |                                                                                        |                       |                                        |
| ECLARATION | Options Subjects                | listory, Sociology, Psychology, E                                     | conomics, EVS, Health and Physical Educ                                                | ation                 |                                        |
| ATEGORY    | English, Fren     English, Hind | ch, History, Saciology, Psycholo<br>Ji, History, Sociology, Psycholog | ogy, Economics, EVS, Health and Physical<br>by, Economics, EVS, Health and Physical Ec | Education<br>ducation |                                        |
|            | Note : You will have one more   | : opportunity to review all the f                                     | orm details before final submission.                                                   |                       |                                        |

• Please select one subject grouping for academic year 2016-17

| APPLICANT 🕲 | Applicant D    | ataile Com       |            |                |                   |             |                   | Help Section                                              |
|-------------|----------------|------------------|------------|----------------|-------------------|-------------|-------------------|-----------------------------------------------------------|
| AMILY 📀     | Applicant      | etans ton        |            |                |                   |             |                   | Click to Submit your Application. Once                    |
| ACADEMICS 🕲 | Name           | RMD              | Student    | t's Full Name  | (In Devanagari)   | राहुल शर्मा |                   | submitted, you won't be able to change<br>the information |
|             | Gender         | Male             | Mobile     | No             |                   | 982000000   | 0                 |                                                           |
| OURSES 🕲    | Tel.No (Resi.) | 22-26401657      | Email Id   | 1              |                   | admissions  | @intellinects.org |                                                           |
| EVIEW       | Date and Place | of Birth         |            |                |                   |             |                   |                                                           |
| ECLARATION  | Birth Date     | 14-12-1999       | A          | Age 16         | Place / City of B | irth        | Mumbai            |                                                           |
| ATEGORY     | Address        |                  |            |                |                   |             |                   |                                                           |
|             | Address        | Testing addre    | ss, Mumbai | i, Maharashtri | a, India-400050   |             |                   |                                                           |
|             | Other Details  |                  |            |                |                   |             |                   |                                                           |
|             | Mother Tounge  | (                |            | English        | Nationality       |             | Indian            |                                                           |
|             | Religion       |                  |            | Christian      | Parish            |             | None              |                                                           |
|             | Kengron        |                  |            |                |                   |             | Nana              |                                                           |
|             | Do you belong  | to reserved cate | gory ?     | No             | Reserved Latego   | ry.         | Nune              |                                                           |

• Review all information before final submission

| - John Co   |                                                                                                    |                                       |
|-------------|----------------------------------------------------------------------------------------------------|---------------------------------------|
| APPLICANT 🕲 | Applicant's Declaration                                                                                                    | Help Section                          |
| AMILY 🕲     | I hereby undertake to abide by the rules that will be enforced by the College in the implementation of University<br>Ordinance 0.6086 and accept that my application form for admission to University Examination may not be sent up       | Please read the Declaration carefully |
| CADEMICS 🕲  | if I do not fulfill the requirements laid down in Ordinance 0.6086.<br>I hereby undertake to participate in the Value Education programmes organised by the College.                                                                       | before proceeding.                    |
| OURSES 🕲    | I also declare that I have read the Prospectus of the College and that I will abide by all rules and regulations of the<br>college and accept the decision of the Principal in all matters as final.                                       |                                       |
| EVIEW O     | Parent's Undertaking                                                                                                    |                                       |
| ECLARATION  | The applicant is my son/daughter/ward and is taking admission in this college with my consent. The information                                                                                                    |                                       |
| ATEGORY     | submitted above is correct. Incorrect/false information will lead to cancellation of Admission to S.Y.J.C-Arts Class.<br>I am also aware that my son/daughter/ward will not be allowed to leave the college after passing the S.Y.J.C-Arts |                                       |
|             | Class. I declare that my son/daughter/ward will abide by all the rules and regulations and the undertaking signed<br>above.                                                                                                    |                                       |
|             | Save and Proceed                                                                                                    |                                       |
|             |                                                                                                    |                                       |
|             |                                                                                                    |                                       |
|             |                                                                                                    |                                       |
|             |                                                                                                    |                                       |

## Student and parents declaration

| PPLICANT 🕲                         | Category Details                             |                                                    |                                                      |        | Help Section                                            |
|------------------------------------|----------------------------------------------|----------------------------------------------------|------------------------------------------------------|--------|---------------------------------------------------------|
| AMILY 🕲                            | Category                                     |                                                    |                                                      |        | <ul> <li>Please select category details from</li> </ul> |
| CADEMICS 🥥                         | Open  Reserved-Defence                       | Reserved-Sports 🛛 Minor<br>Reserved-Caste 📄 Reserv | ity (Christian/Roman Catholic)<br>/ed-Handicapped/LD |        | given options.                                          |
| OURSES 🕲                           |                                              |                                                    |                                                      |        |                                                         |
|                                    | 21 H. 216-112                                |                                                    |                                                      |        |                                                         |
|                                    | Course Applied For<br>S.Y.J.C - Arts         | Category<br>Open                                   | Amount (Rs.)<br>100.00                               | Action |                                                         |
| EVIEW O                            | Course Applied For<br>S.Y.J.C - Arts<br>Save | Category<br>Open                                   | Amount (Rs.)<br>100.00                               | Action |                                                         |
| EVIEW O                            | Course Applied For<br>5.Y.J.C - Arts<br>Save | Category                                           | Amount (Rs.)<br>100.00                               | Action |                                                         |
| EVIEW 🥏<br>ECLARATION 🧇<br>ATEGORY | Course Applied For<br>S.Y.J.C - Arts<br>Save | Category<br>Open                                   | Amount (Rs.)<br>100.00                               | Action |                                                         |
| EVIEW O                            | Course Applied For<br>S.Y.J.C - Arts<br>Save | Category<br>Open                                   | Amount (Rs.)<br>100.00                               | Action |                                                         |
| VIEW O                             | Course Applied For<br>S.Y.J.C - Arts<br>Save | Category<br>Open                                   | Amount (Rs.)<br>100.00                               | Action |                                                         |

- Category chosen to apply
- In-house students select only ONE category.

- Once you choose the category, you will receive instructions saying "Proceed to Pay"
- Clicking on proceed to Pay, will take you to the payment gateway
- You can pay via Debi/Credit card, as well as online banking channels
- Once the payment is received you will return to the admissions page
- Click on the button which will take you to the download pdf form page
- Download the pdf form (ensure pops are allowed on your browser)
- Submit the form to the college along with the supporting documents